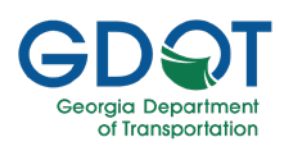

### About this Guide

The VMware Horizon provides access to the AASHTOWare SiteManager and SiteManager LIMS applications.

This guide is for SiteManager and SiteManager LIMS internal and external users, and includes:

- Set Up Printing
- Print Documents
- Upload Documents
- Help

The processes outlined in this guide assume you have successfully signed into VMware Horizon and logged into SiteManager or SiteManager LIMS.

#### Important

### Set Up Printing

You need to complete this process only once using either SiteManager or SiteManager LIMS. In this guide, we will show how to set up printing in SiteManager. The steps are the same if you have access only to SiteManager LIMS.

#### Important

In general, to set up printing, you first need to create a folder that will be designated for files to print or upload to SiteManager/LIMS using VMware Horizon. Then, you will enable folder sharing, and link the folder you created. Below are the complete steps.

#### **Create Folder for Files to Print and Upload**

- 1. Right-click anywhere on your computer desktop.
- 2. Select New.
- 3. Select Folder.

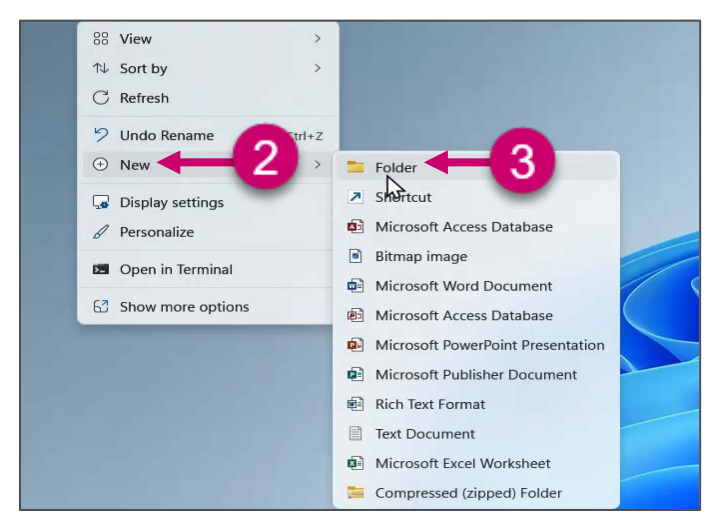

October 2023

- 4. Enter a name for the new folder. For example: SiteManager\_Upload\_and\_PrintFiles
- 5. Press **Enter** on your keyboard to finish creating the new folder.

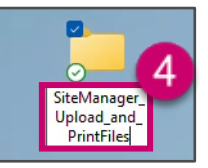

#### Enable Folder Sharing

- 1. Sign into VMware Horizon.
- 2. Log into SiteManager or SiteManager LIMS.
- If necessary, select the gray tab on the left side of the screen to expand the window.

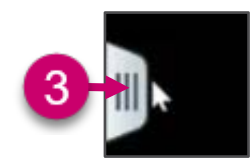

- 4. A pane will appear on the left side. Select the menu stack icon.
- 5. A dialogue box will appear. Select **Settings**.

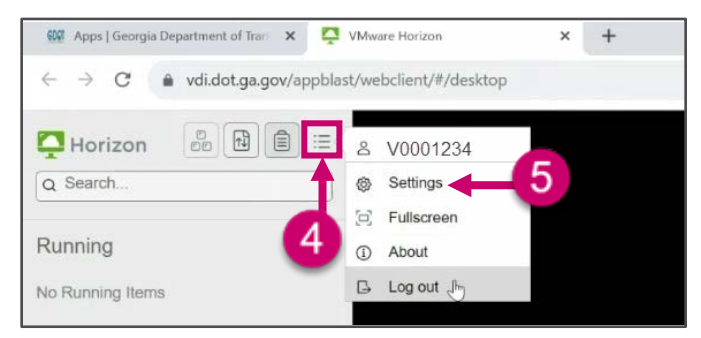

- 6. Scroll down the Settings dialog.
- 7. Ensure the Enable Folder Sharing radio button is on (green).
- 8. Press the Select button.

| Do no<br>conne    | t show geo permission dialog wh<br>cting to a desktop or application | nen 💭      |  |
|-------------------|----------------------------------------------------------------------|------------|--|
| Enab<br>Team      | e Media Optimization for Microso<br>s                                | oft        |  |
| Microso<br>change | It Teams must be relaunched for this<br>to take effect.              | 0          |  |
| Enab<br>virtua    | e screen sharing for Microsoft Te<br>ization                         | eams 💽     |  |
| Microso<br>change | It Teams must be relaunched for this<br>to take effect.              |            |  |
| Shad              | ow Session Display Fit to viewer                                     | $\bigcirc$ |  |
| Enab              | e Folder Sharing                                                     |            |  |
|                   | ₽ 8→                                                                 | Select     |  |
| Set T             | me Zone Automatically                                                |            |  |
| ALTC .            | 15-00) Eastern Time (119-8-01M                                       |            |  |

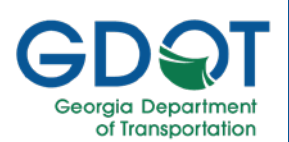

#### 9. Select Add from the Folder Sharing window.

| Settings                                                     |            |         |      |
|--------------------------------------------------------------|------------|---------|------|
| Microsoft Teams must be relauncher<br>change to take effect. | d for this |         |      |
| Enable screen sharing for                                    | r Microsof | t Teams | 0    |
| Folder Sharing                                               |            |         |      |
|                                                              |            |         |      |
|                                                              |            |         |      |
|                                                              |            |         |      |
|                                                              |            |         |      |
|                                                              |            |         |      |
|                                                              |            |         |      |
| Add a share folder                                           | 9          |         | dd   |
|                                                              | -          |         |      |
|                                                              | ОК         | Ca      | ncel |
| Display                                                      |            |         |      |
| Click button to open display setting v                       | window     | Set     |      |
|                                                              |            |         |      |

- 10. Select the folder you created on your computer.
- 11. Choose the Select Folder button.

| e a t T                            |                                 |        | ~ C Search I       | Jesktop     | ,p |
|------------------------------------|---------------------------------|--------|--------------------|-------------|----|
| Organize • New folder              |                                 |        |                    | ± •         | 0  |
| 🗴 📥 Jane Doe 🛛 - gdotgov           | Name                            | Status | Date modified      | 3ype        | Si |
| ) 🥌 Jane Doe - Personal            | SiteManager_Upload_and_PrintFil | 10     | 10/16/2023 1:59 PM | File folder |    |
|                                    | Temp                            |        | 10/12/2023 3:56 PM | File folder |    |
| 🔚 Desktop                          | *                               | -      |                    |             |    |
| 🛓 Downloads                        |                                 |        |                    |             |    |
| Documents                          |                                 |        |                    |             |    |
| Pictures                           |                                 |        |                    |             |    |
| T Work                             |                                 |        |                    |             |    |
|                                    | *                               |        |                    |             |    |
| 🚞 Downloads                        |                                 |        |                    |             |    |
| 🚞 Downloads<br>🕑 Music             | ,                               |        |                    |             |    |
| 🔁 Downloads<br>🚱 Music<br>🖬 Videos |                                 |        |                    |             |    |

12. Select the Edit files button to confirm your selection.

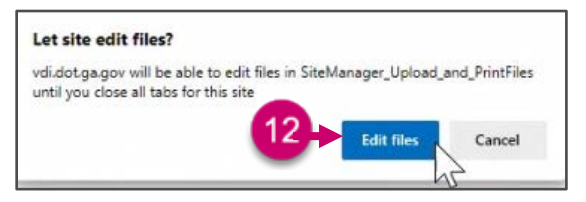

- 13. Notice the new folder is added to the list.
- 14. Select OK.
- 15. Select Close.

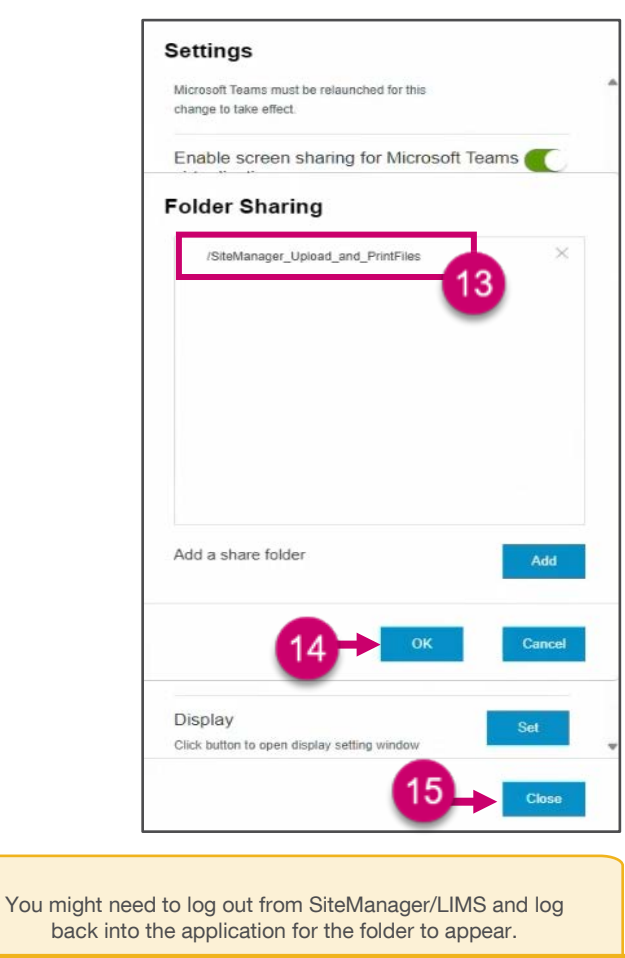

Important

When you log back into the application, you should see the following message to which you will select **OK**.

| Folder Sharing         |                           |            |
|------------------------|---------------------------|------------|
| Please confirm the per | mission of your redirecte | d folders. |
|                        |                           | +          |
|                        | Cancel                    | ОК         |

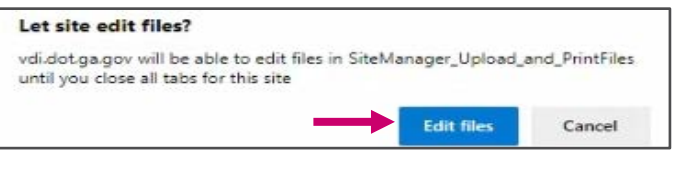

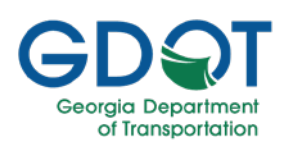

### Print Documents

To print a document, follow the instructions below. The steps shown are for SiteManager. The steps will be the same for SiteManager LIMS.

 Navigate to the location where the file you would like to print is located. In this example, we select Contractor Payments > Reports > Summary By Project.

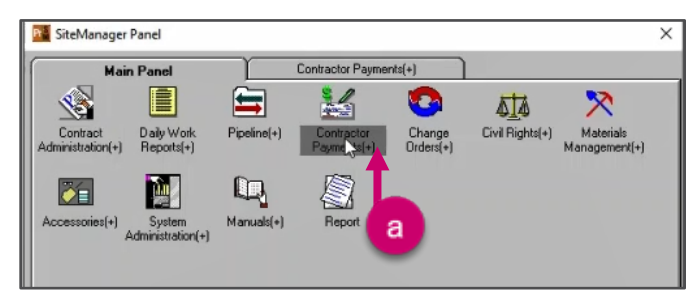

b. Select Reports.

|             | er Panel                   |                             |                 |                           |              |   |
|-------------|----------------------------|-----------------------------|-----------------|---------------------------|--------------|---|
| M           | lain Panel                 | C                           | ontractor Payme | ents(+)                   | Reports (CP+ | ) |
| Estimate(+) | Contract<br>Adjustments(+) | Milestone<br>Adjustments(+) | Report XCP+)    | Reference<br>Tables (CP+) | Process List |   |

c. Select Summary By Project.

| SiteManager          | Panel                 |                          |                 |                               |                        | × |
|----------------------|-----------------------|--------------------------|-----------------|-------------------------------|------------------------|---|
| Mai                  | n Panel               |                          | Contractor Paym | ents(+)                       | Reports (CP+)          |   |
| Summer By<br>Project | Summary By<br>Funding | Estimate Activity<br>Log | Installed Work  | Work Suspend/<br>Resume Times | South<br>Reports (PSR) |   |

d. Select the contract from the list.

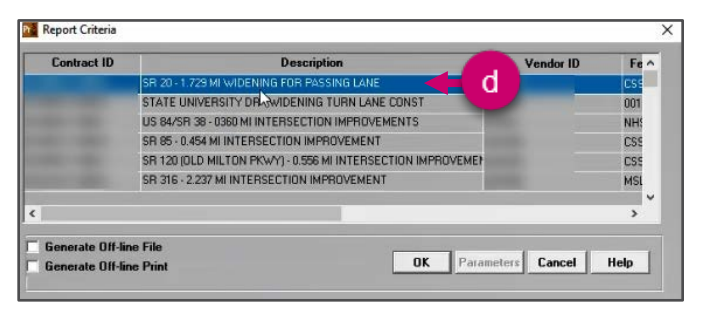

e. Select the Date Generated row you are interested in.

| Estimate | Period<br>End Date | Date<br>Generated | Generated By<br>User ID |  |
|----------|--------------------|-------------------|-------------------------|--|
| 0002     | 04/30/12           | 05/03/12          | e                       |  |
| 0001     | 03/31/12           | 04/09/12          |                         |  |
| 0003     | 05/31/12           | 06/07/12          |                         |  |
| 0004     | 06/30/12           | 07/09/12          |                         |  |
| 0005     | 07/31/12           | 08/06/12          |                         |  |
| 0006     | 08/31/12           | 09/05/12          |                         |  |
| 8000     | 10/31/12           | 11/08/12          |                         |  |
| 0000     | 11/30/12           | 12/04/12          |                         |  |

- Once you have the document you want to print displayed, select File.
- 3. Select Print Setup. Alternatively use Ctrl + U.

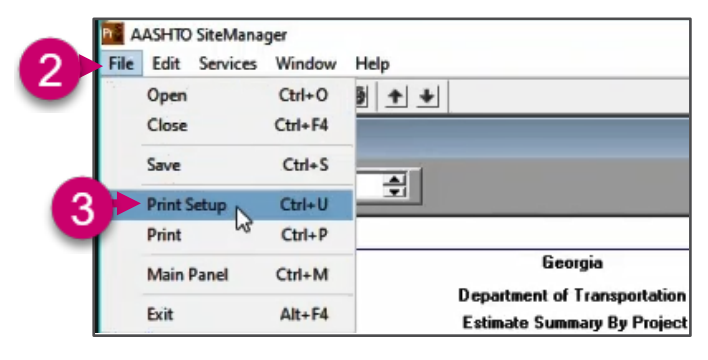

From here, you have two options:

- A. Print to Paper, if you would like to print the document using a network printer or a printer connected directly to your computer.
- B. **Print to PDF**, if you would like to create a PDF file of the document.

#### A – Print to Paper

- a. Select Horizon Printer.
- b. Select OK to proceed.

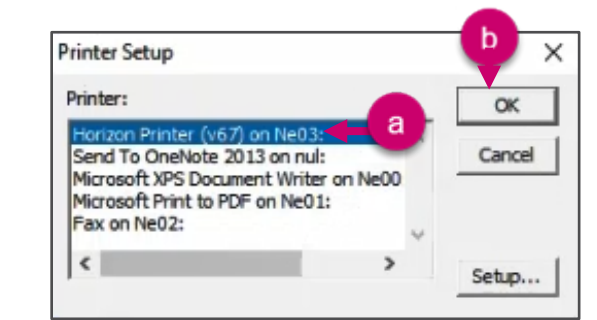

The document will start printing.

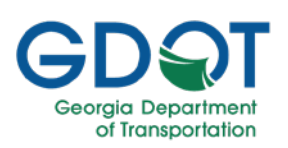

#### **B** – Print to PDF

- a. Select Microsoft Print to PDF.
- b. Select **OK** to proceed.

| Printer Setup                                                                               |                          | - 🙂 ×  |
|---------------------------------------------------------------------------------------------|--------------------------|--------|
| Printer:                                                                                    |                          | ОК     |
| Horizon Printer (v67) on Ne03<br>Send To OneNote 2013 on nu<br>Microsoft XPS Document Write | 8: ^<br>I:<br>er on Ne00 | Cancel |
| Fax on Ne02:                                                                                | 1                        |        |
| <                                                                                           | >                        | Setup  |

- c. Select File.
- d. Select Print.

| C File | ASHTO SiteMana<br>Edit Services | ger<br>Window     | Help                                    |
|--------|---------------------------------|-------------------|-----------------------------------------|
|        | Open<br>Close                   | Ctrl+O<br>Ctrl+F4 | 9 <b>1</b>                              |
|        | Save                            | Ctrl+S            |                                         |
| d >>   | Print Setup<br>Print            | Ctrl+U<br>Ctrl+P  |                                         |
| -      | Main Panel                      | Ctrl+M            | Georgia<br>Department of Transportation |
|        | Exit                            | Alt+F4            | Estimate Summary By Project             |

- e. Select This PC.
- f. Select the folder you created which should appear under your **Network locations**.

| - → · ↑ 💻 ›                                                                            | This PC >                                                                                                    | ~ 0                               | P Search This PC |
|----------------------------------------------------------------------------------------|----------------------------------------------------------------------------------------------------|-----------------------------------|------------------|
| Drganize 🕶                                                                             |                                                                                                    |                                   | 18° -            |
| Quick access     Desktop     Downloads     Documents     Pictures     Data     This PC | V Devices and drives (3)     Foppy Disk Drive (A)     Temporary Storage (D)     95.1 GB free of 99.9 GB     Network locations (2) | Windows (C;)                      |                  |
| Network                                                                                | SiteManagerTemporaryAttachment                                                                                                    | SiteManager_Upload_and_PrintFiles |                  |
| File name:                                                                             |                                                                                                    |                                   |                  |
| Save as type: PD                                                                       | F Document (*.pdf)                                                                                                    |                                   |                  |

g. Enter File name.

| Save Print Output As                                                                                                    |                   |                       |                       |                 |   |      |      |             |         |         |
|----------------------------------------------------------------------------------------------------|-------------------|-----------------------|-----------------------|-----------------|---|------|------|-------------|---------|---------|
| ⊢ → ヾ ↑ ┳ ▸ T                                                                                                    | nis PC → SiteMana | ger_Upload_and_PrintF | illes on Horizon (Z:) |                 | ~ | Ö    | ,e s | Search Site | Manager | _Upload |
| Organize • New fold                                                                                                    | ler               |                       |                       |                 |   |      |      |             | BII     | - (     |
| + Ouish assess                                                                                                    | Name              | ^                     | Date modified         | Type            |   | Size |      |             |         |         |
| Packton #                                                                                                    |                   |                       | No items mat          | ch your search. |   |      |      |             |         |         |
| Downloads                                                                                                    |                   |                       |                       |                 |   |      |      |             |         |         |
| •                                                                                                    |                   |                       |                       |                 |   |      |      |             |         |         |
| Documents *                                                                                                    |                   |                       |                       |                 |   |      |      |             |         |         |
| Documents #                                                                                                    |                   |                       |                       |                 |   |      |      |             |         |         |
| <ul> <li>Documents #</li> <li>Pictures #</li> <li>Data</li> </ul>                                                                                                    |                   |                       |                       |                 |   |      |      |             |         |         |
| Documents #                                                                                                    |                   |                       |                       |                 |   |      |      |             |         |         |
| Documents  Documents  Documents  Documents  Documents  Documents  Documents  Documents  Documents  Documents  Documents  Documents  Documents  Documents  Documents  Documents  Documents  Documents Documents Documents Document |                   |                       |                       |                 |   |      |      |             |         |         |
| Documents  Control  Control  Contro  Control  Control  Control  Control  Control  Control  C |                   |                       |                       |                 |   |      | ſ    | 1           |         |         |
| Documents  Pictures  Data  This PC  Network  File name: Test                                                                                                    | Print To PDF      | -0                    |                       |                 |   |      | G    | 1           |         |         |

i. Wait for the PDF to be created.

| Print: Microsoft | Print to PDF on Ne01:  | × |
|------------------|------------------------|---|
| 5                | Preparing page 1 of 4. |   |
|                  | Cancel                 |   |

- j. The PDF is placed in the folder you created.
- k. You can then print the PDF or email it as an attachment.

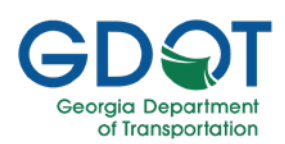

### **Upload Documents**

 Copy the file you want to upload to the folder you created to upload and print SiteManager/LIMS files. In this example, we have copied the Test.txt file.

| SiteManager_U                                | pload_and_F $\times$ | +               |               |                    | - 🗆 X           |
|----------------------------------------------|----------------------|-----------------|---------------|--------------------|-----------------|
| 🕀 New 🎽 🥉                                    |                      |                 | ① ↑↓ Sort     | ✓ ■ View ✓         | ··· 🍐 🗸         |
| $\leftarrow \rightarrow \checkmark \uparrow$ | 🚞 > SiteManager      | _Upload_and_Pri | ntFiles ~     | C Search SiteMana  | ger_Upload_an 🔎 |
| Name                                         | ^                    | Status          | Туре          | Date modified      | Size            |
| Test.txt                                     | _1                   | 0               | Text Document | 10/17/2023 9:33 AM | 1 KB            |
| 1 item                                       |                      |                 |               |                    |                 |

- Go to your session of VMware Horizon running either SiteManager or SiteManager LIMS. In this example we will upload a file to the Contract Administration > Contract Records > Contracts folder in SiteManager.
  - a. Select Contract Administration.

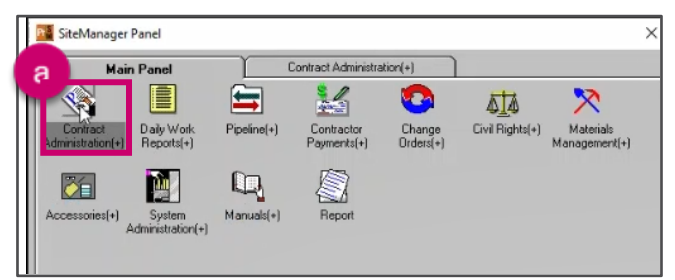

b. Select Contract Records.

| SiteManage               | r Panel               |                             |                 |              |                     | × |
|--------------------------|-----------------------|-----------------------------|-----------------|--------------|---------------------|---|
| Ma                       | ain Panel             | Con                         | tract Administr | ation(+)     | Contract Records(+) |   |
| Reference<br>Tables(CA+) | Contra A<br>Record(+) | Contractor<br>Management(+) | Reports (CA+)   | Process List |                     |   |
|                          | Ь                     |                             |                 |              |                     |   |

c. Select Contracts.

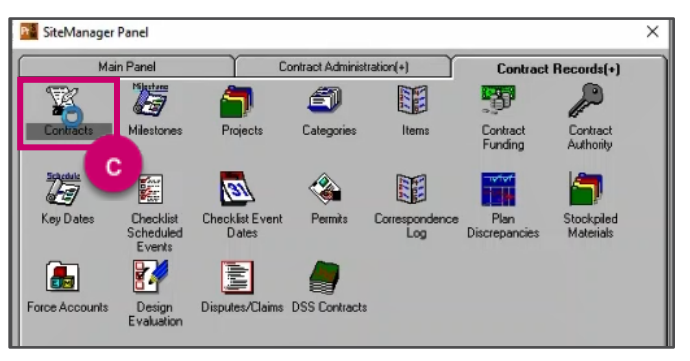

October 2023

3. Select Open.

| SiteManug Toolbar Ex | it SituM Help Conte | New Offs     | Close Dilete   | Sove Renarks      | Address Generic Fig., An | Lechnorz.               |
|----------------------|---------------------|--------------|----------------|-------------------|--------------------------|-------------------------|
| Contracts            |                     |              | Open           |                   |                          |                         |
| Description          | Location            | Payment Data | Critical Dates | Primary Personnel | Prime Contractor         | DBE Commit Training Pla |
|                      |                     |              |                |                   |                          |                         |
| Contract II          | ): <b>[</b>         |              |                | 1                 | Fed St/Pr Prj Nbr:       |                         |
| Statu                | s: Pending          |              |                |                   | Primary PCN:             | •                       |
| Divisio              | n: 💌                | Di           | strict: 💌      | A                 | rea: 🔹                   | Funding                 |
| Progress Sche        | t 🗌                 |              |                | ▼ Var             | iance Pct: .00           | C State/Province        |
| Des                  | c:                  |              |                |                   |                          | C Both                  |
| Time Charge          | s:                  |              |                | ▼ Bid D           | ays: Bid An              | NI: \$0.00              |
| Contract Type        | e: Spaces           |              |                | •                 |                          | Fed Oversight           |
| Work Typ             | e: Spaces           |              |                | •                 |                          | Local Oversight         |
|                      |                     |              |                |                   | Proposal Fund Typ        | e:                      |
| Spec Y               | 'r:                 | Unit System  |                | Suppl Spec Bk     | Yr: Alt II               | D:                      |
|                      |                     |              |                |                   |                          |                         |

- 4. Select the contract from the list.
- 5. Select OK.

| ind -                             |           |                     |        |        |       |       |    |
|-----------------------------------|-----------|---------------------|--------|--------|-------|-------|----|
| Contract ID                       |           |                     |        |        |       |       |    |
| Description                       | Vendor ID | Fed State Proj Nbr  | Status | County | Lvl 2 | Lvl 3 | Ŀ^ |
| OR PASSING LANE                   |           | (CSSTP-0008-00(965) | CMPL   | 015    | 7     | 6     |    |
| DENING TURN LANE CONST            |           | 0010281             | CMPL   | 225    | 7     | 3     | I. |
| ISECTION IMPROVEMENTS             |           | NHS00-0004-00(290)  | CMPL   | 253    | 7     | 4     |    |
| ON IMPROVEMENT                    |           | CSSTP-0007-00(006)  | CMPL   | 113    | 7     | 3     |    |
| 0.556 MI INTERSECTION IMPROVEMENT |           | CSSFT-0008-00(295)  | CMPL   | 121    | 7     | 7     |    |

6. Select Attachments.

| Marg. Toolbar | Exit SiteM Help Conte | New Open       | Close Ddete    | Save Renaria        | n Address Generic Fie | - 11100 140                     |              |
|---------------|-----------------------|----------------|----------------|---------------------|-----------------------|---------------------------------|--------------|
| Contracts     |                       |                |                |                     |                       | Attachmen                       | 8            |
| Description   | Location              | Payment Data   | Critical Dates | Y Primary Personnel | Prime Contractor      | DBE Commit                      | Training Pla |
| Contract      | ID:                   |                | -              |                     | Fed St/Pr Prj Nbr:    | 522180-                         |              |
| Sta           | itus: Active          | •              |                |                     | Primary PCN:          | 522180-                         |              |
| Divis         | ion: 7                | Dist           | trict: 5       | A                   | rea: 01               | Fund                            | ing          |
| Progress Sci  | ned:                  |                |                | Va                  | iance Pct: 15.0       | Federal     Federal     State/F | Tovince      |
| D             | esc: SR4/US1 - WID    | ENING AND RECO | INSTRUCTION    |                     |                       | C Both                          |              |
| Time Char     | ges: COMPLETION I     | DATE           |                | Bid D               | ays: 641 Bio          | I Amt: \$16                     | 275,456.93   |
| Contract T    | ppe: BID              |                |                |                     |                       | Fed Ov                          | ersight      |
| Work T        | ype: WIDENING DR      | AINAGE RESURFA | CING           |                     |                       | Local (                         | lversight    |
|               |                       |                |                |                     | Proposal Fund         | Type: ST                        |              |
| Spec          | Yr: 2013              | Unit System:   | English        | Suppl Spec Bk       | Yr: 4                 | dt ID:                          |              |
| √age [₩an     | e Decision ID         |                | Wane Deci      | tion Description    |                       | Geod Wa                         | Desn ID      |
| ecision: 01   | Plac                  | e Holder       | in ago o con   |                     |                       | 01                              |              |
|               |                       |                |                |                     |                       |                                 |              |
|               |                       |                |                |                     |                       |                                 |              |

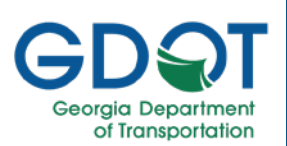

- 7. The program will display the list of current attachments.
- 8. Select **New OLE** to upload an attachment. Where OLE stands for Object Linking and Embedding.

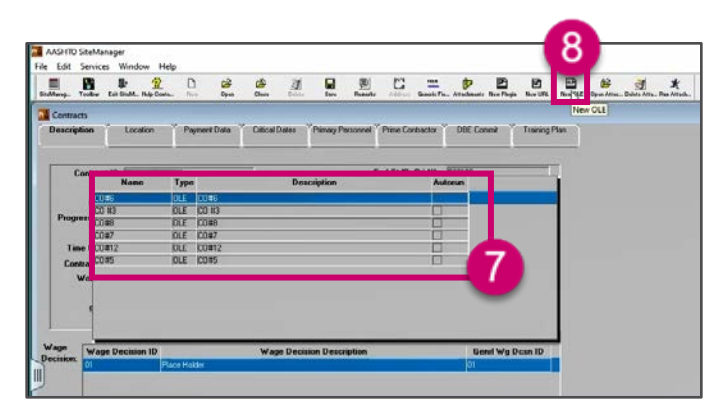

- 9. Select the Create From File tab.
- 10. Select Browse.

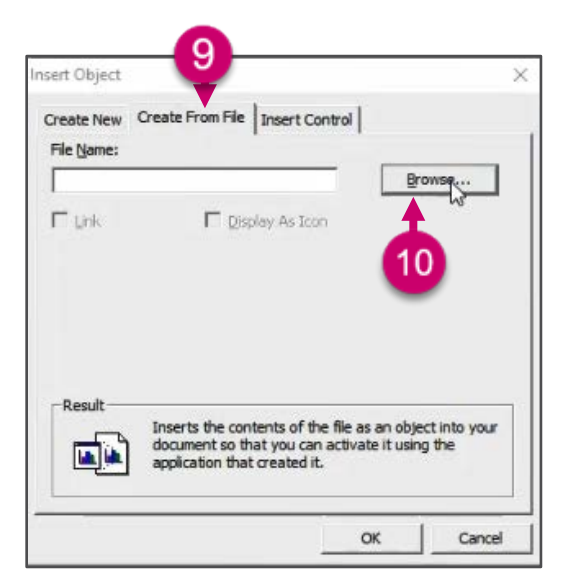

- 11. Select This PC.
- 12. Select the folder you created which should appear under your **Network locations**.

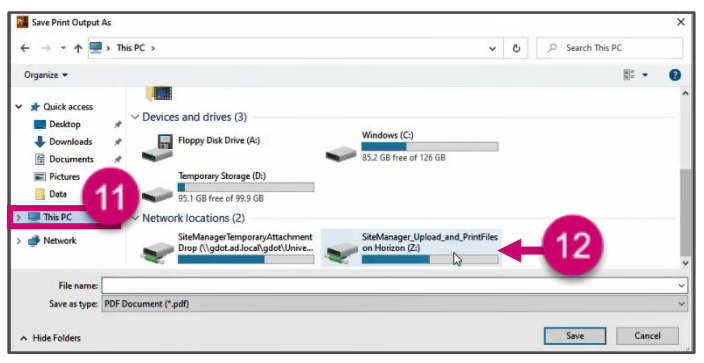

October 2023

- 13. Select the file you want to upload.
- 14. Select Open.

| - → × ↑ 至 > Thi                                  | is PC > SiteManager_Upload_and_Pri | ntFiles on Horizon (Z:) | ~ 0              | ) D Sear       | ch SiteManager_Upload. |
|--------------------------------------------------|------------------------------------|-------------------------|------------------|----------------|------------------------|
| Organize 👻 New folde                             | u.                                 |                         |                  |                | )III • 🔲 🌘             |
| 1 Quinterrore                                    | Name                               | Date modified           | Туре             | Size           |                        |
| Packton d                                        | Test                               | 10/12/2023 3:55 PM      | Text Document    | 0 KB           | 12                     |
| Downloads #<br>Documents #<br>Pictures #<br>Data | Test_Print_To_PDF                  | 10/16/2023 2:10 PM      | Microsoft Edge P | 201 KB         | •                      |
| Network                                          |                                    |                         |                  |                |                        |
| File na                                          | ame: Test                          |                         |                  | ~ All Files (* | .")                    |

- 15. Verify the name of the file appears in the **File Name** field.
- 16. Select OK.

| File Name:  | Tease Holl He Insert Control                                                                          |                                            |
|-------------|----------------------------------------------------------------------------------------------------|--------------------------------------------|
| Z:\Test.bxt | 15                                                                                                    | Browse                                     |
| Г µnk       | Display As Icon                                                                                       | Test                                       |
| - Result    | Inserts the contents of the file a<br>document so that you can active<br>application that created it. | as an object into your<br>ate it using the |

17. Select Add.

| OLE Attachment       |               |                                 | >             |
|----------------------|---------------|---------------------------------|---------------|
| Name: Test           |               |                                 |               |
| OLE contents:        |               |                                 |               |
| Package              |               |                                 |               |
| Description:         |               |                                 |               |
| Test                 |               |                                 |               |
|                      |               |                                 |               |
|                      |               |                                 |               |
|                      |               |                                 |               |
|                      |               |                                 |               |
| Attachment Counity   |               |                                 |               |
| Attachment Security: |               |                                 |               |
| Group ID Description |               | Description                     | Access ^      |
|                      | Add ->        | Area Engineer                   | Inquiry       |
|                      | Add All ->>   | Account Payable Group           | Inquiry       |
|                      |               | Construction Bidding Administra | alInquiry     |
|                      |               | Consultant Construction Inspec  | t Inquiry     |
|                      |               | Consultant Construction Inspec  | t Inquiry     |
|                      | <- Remove     | Consultant Construction Inspec  | t Inquiry     |
|                      |               | Consultant Contract Manager     | Inquiry       |
|                      | < Rem All     | Consultant Construction Project | t Inquiry 🗸 🗸 |
| < 1                  | 7             | <                               | >             |
|                      | 🖉 🗆 Bun Autor | aticallu                        |               |
|                      |               | lationity                       |               |
|                      |               |                                 |               |
|                      | Y             |                                 |               |
|                      | Add Can       | el l                            |               |

18. Your file is uploaded.

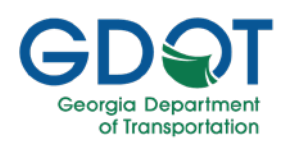

## Help

Please report issues to the Solutions Center 404-631-1220 or email <u>solutionscenter@dot.ga.gov</u> and <u>carbon copy</u> (cc) SiteManager/AASHTOWare Support Team <u>aashtowaresupport@dot.ga.gov</u>.

Note